## **Geweigerde attesten**

In welk geval deze procedure gebruiken : Een mutualiteit heeft u een of meerdere attesten teruggestuurd.

De diskette naar de landsbond werd wel aanvaard. Annuleer de geweigerde prestaties, deze zullen bij de volgende facturatie gevoegd worden.

## 1. Annulatie van geweigerde prestaties

## Facturatie > Annulatie van facturatie

Vak [Selectie]

- Klik op de knop 2 en selecteer de betrokken facturatie periode.
- Annuleer de foutieve prestaties per patiënt, factuur of per dag.

Duid aan (in blauw) naargelang de gekozen optie in de rechterkant van het venster de gewenste patiënten of facturen (wanneer u hebt gekozen om te annuleren per dag moet u na het aanduiden van het factuur ook klikken op « dagen » om deze te selecteren).

| 33 Annulatie van facturatie |           |                                                                                                    |                        |
|-----------------------------|-----------|----------------------------------------------------------------------------------------------------|------------------------|
| Selectie                    | Annulatie |                                                                                                    |                        |
| Facturatie                  |           | 000056 Image: Comparison of the end of the end of the | Patiënt                |
|                             |           |                                                                                                    | ARQUETTE ROSANNA       |
| Selectie                    |           |                                                                                                    | DEBASTELIER ANNE       |
|                             |           |                                                                                                    | HAMILTON LINDA         |
|                             |           |                                                                                                    | HAWN GOLDIE            |
|                             |           |                                                                                                    | KIDMAN NICOLE          |
|                             |           |                                                                                                    | VAN DER STAPPEN BERTHA |
|                             |           |                                                                                                    | WAUTERS KOEN           |
|                             |           |                                                                                                    |                        |
|                             |           |                                                                                                    |                        |
|                             |           |                                                                                                    |                        |
|                             |           |                                                                                                    |                        |

Vak [Annulatie]

• Klik op de knop "Annuleren" om de geweigerde prestaties uit de facturatie te halen.

## 2. <u>De fouten corrigeren</u>

Om bij de volgende facturatie de geweigerde prestaties te doen aanvaarden moet u nu naargelang de weigering de fouten verbeteren in deze voorschriften.